Word を使って

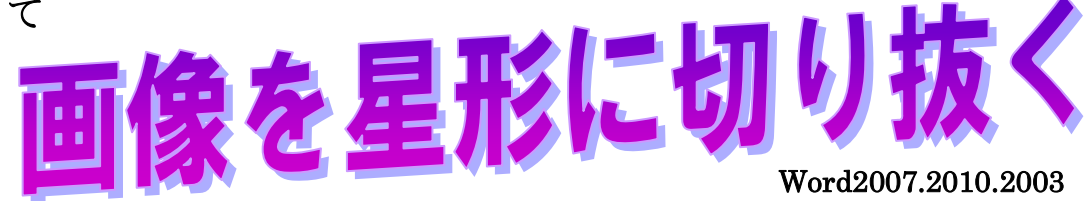

## 1.2010では先に画像を挿入しておきトリミングから切り抜くことができる。

| 図ツール                                                                                                    |                                       |
|----------------------------------------------------------------------------------------------------|---------------------------------------|
| 書式                                                                                                    | a                                     |
| ▲         ▲         図の枠線・         ●         前面へ移動・         ●         配置・           ●         図の効果・         ●         雪前面へ移動・         ●         配 グループ化           ●         図のルイアウト・         ●         マ字列の<br>折り返し・         私 ブジェクトの選択と表示         ▲ 回転・                                                                                                    | 型 高さ: 112.5 mm<br>トリミング  司 幅: 150 mm  |
| 「「」「「」「」「」「」「」「」「」「」「」「」「」「」」「」「」「」」「」」                                                                                                    | ・<br>・<br>・<br>・<br>ドリミング( <u>C</u> ) |
| 121 1141 1161 1181 1201 1221 1241 1261 1281 1301 1321 1 四角形                                                                                                    | - 図形に合わせてトリミング(S) +                   |
|                                                                                                    | 縦横比(A) ▶                              |
|                                                                                                    | <ul> <li>         ·</li></ul>         |
| プロック矢印           ウ や ひ や や や や や や や や や や や や や や や や や                                                                                                    |                                       |
| 教式图形                                                                                                    |                                       |
| $ \begin{array}{c} \downarrow = \otimes \begin{array}{c} \downarrow = \\ \end{array} \\ \hline \end{array} \\ \hline \end{array} \\ $ \\ \hline \bigg  \\ \hline \bigg  \\ \hline \bigg  \\ \hline \bigg  \\ \hline \bigg  \\ \hline \bigg  \\ \hline \bigg  \\ \hline \bigg  \\ \hline \bigg  \\ \hline \bigg  \\ \hline \bigg  \\ \hline \bigg  \\ \hline \bigg  \\ \hline \bigg  \\ \\ \\ \bigg  \\ \\ \bigg  \\ \\  \\ \\ \bigg  \\ \\ \bigg  \\ \bigg  \\ \\ \bigg  \\ \\ \bigg  \\ \\ \bigg  \\ \bigg  \\ \\ \bigg  \\ \bigg  \\ \bigg  \\ \\ \bigg  \\ \bigg  \\ \\ \bigg  \\ \bigg  \\ |                                       |
|                                                                                                    |                                       |
|                                                                                                    | <b>.</b>                              |

#### 2007 では挿入→星とリボン→星6~8

| <u>ଅ</u> ଳେନ-ଓଡ଼ିରେ ଲୋକ                           |                               | 文書                      | 1 - Microso     |
|---------------------------------------------------|-------------------------------|-------------------------|-----------------|
| ファイル ホーム 挿入 ページレイアウト 参考資料                         | 差し込み文書 校開 表示                  | 示 開発 活用しよう!             | ワード             |
| 📄 🗋 🕂 📰 🔜 🏭 💎 🥭                                   | 🔒 📮 🍳                         | , 🕞 📑                   |                 |
| 表紙 空白の ページ 表 図 クルプ 図形 Smart/<br>・ ページ 区切り ・ アート ・ | Art グラフ スクリーン ハイパー<br>ショット・   | リンク ブックマーク 相互参照         | <i>∧ッダー フッタ</i> |
| ページ 表 最近使用した回                                     | 176                           | リンク                     | ヘッダーと           |
|                                                   |                               | 181 1101 1121 1141 1161 | (18) (20) (2    |
| - G % 7 ~                                         | { }                           |                         |                 |
| - 22                                              |                               |                         |                 |
|                                                   | 1,1,22,2,46%                  |                         |                 |
| 。 四角形                                             |                               |                         |                 |
|                                                   |                               |                         |                 |
| - 基本因形                                            |                               |                         |                 |
|                                                   |                               |                         |                 |
|                                                   |                               |                         |                 |
| 1 5000                                            | ) ( )                         |                         |                 |
| »<br>プロック矢印                                       |                               |                         |                 |
| · · · · · · · · · · · · · · · · · · ·             | HI*AFPJJ                      |                         |                 |
| 5000                                              | ◇◇▷▷▷尕ୌ≙                      |                         |                 |
|                                                   |                               |                         |                 |
| - 数式圆形                                            |                               |                         |                 |
| · + - × +                                         |                               |                         |                 |
| つ フローチャート                                         |                               |                         |                 |
|                                                   |                               |                         |                 |
|                                                   | SHIAN/GD                      |                         |                 |
|                                                   | L                             |                         |                 |
|                                                   |                               |                         |                 |
|                                                   | T T (a) Tal Dal Dal Test Part |                         |                 |

#### 2003 は図形描画ツールバーよりオートシェープ

星とリボン→クリック

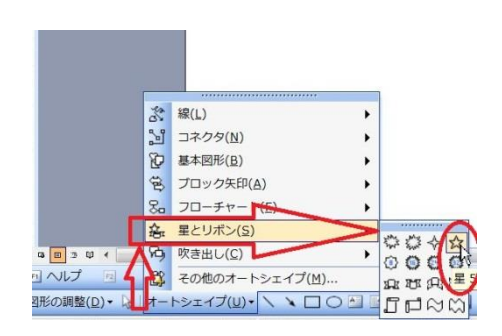

2.

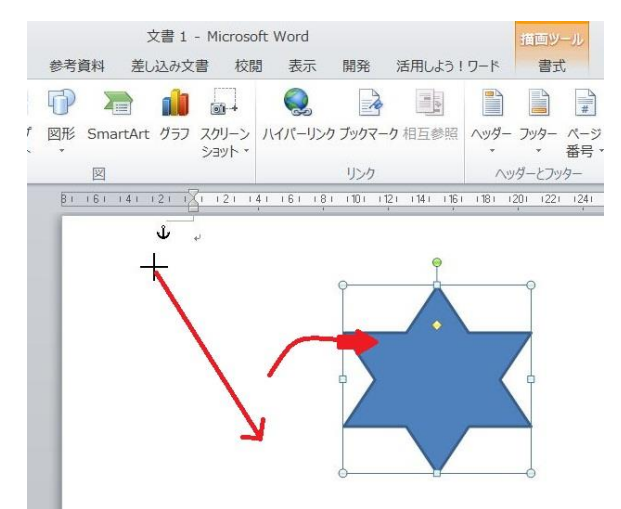

Word2003 は

マウスポインタが十字になったら左上から 右下にドラッグさせる(マウスの右ボタン を押したまま移動させる)

3. 描画ツール/書式タブ図形の塗りつぶし→図形

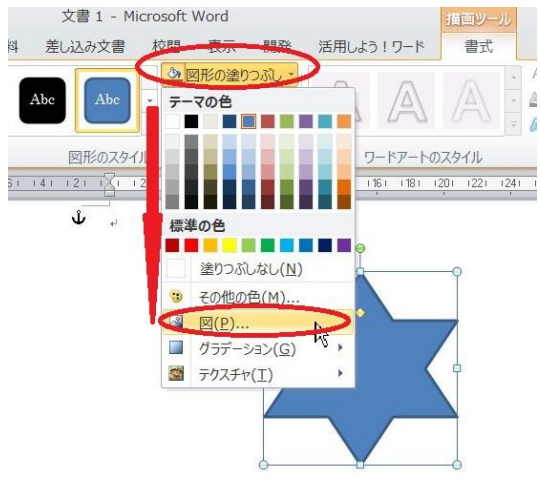

の塗りつぶし→図を選択する

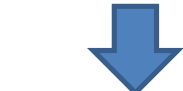

描画ツールバーの「塗りつぶしの色」→塗りつぶし 効果→出るダイアログボックスで「図」を選択→ 図の選択

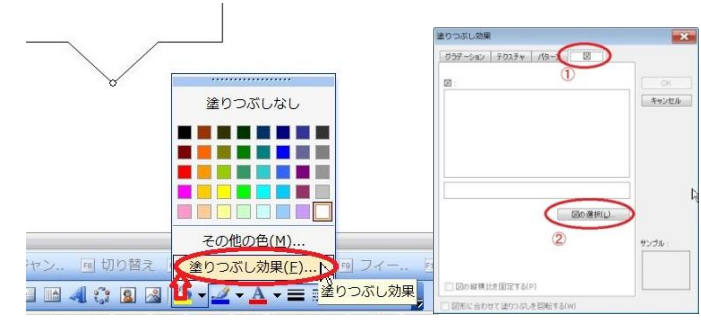

4. 切りぬきたい画像の場所を指定・選択して挿入ボタンを押す。

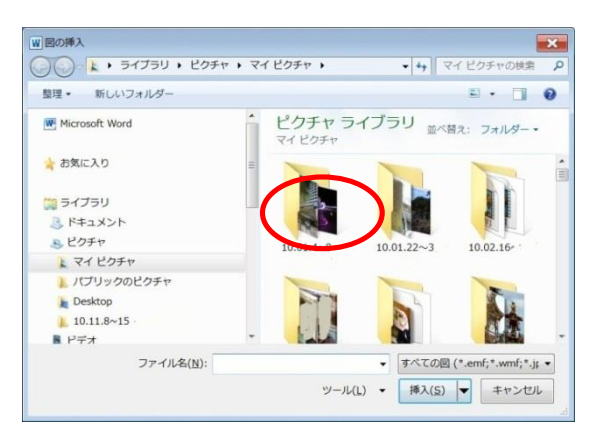

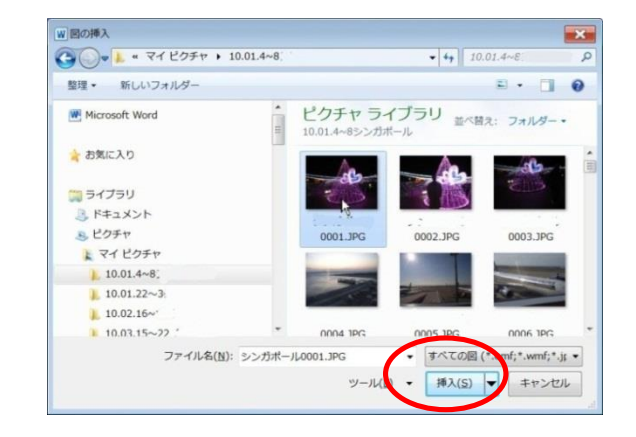

### 5. ☆星形に画像が入った。

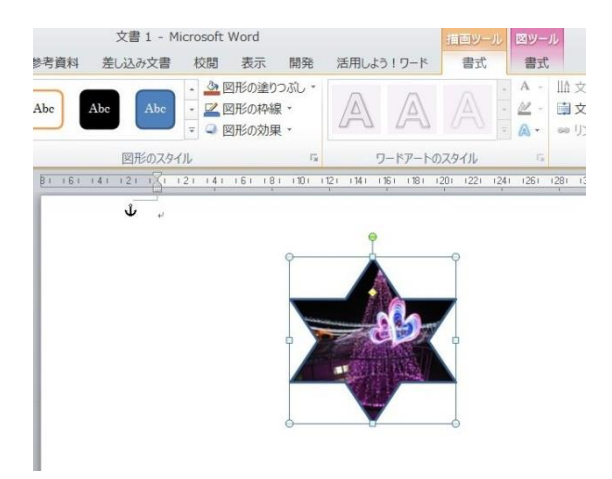

# Word2003 では

指定画像を選択→「OK」

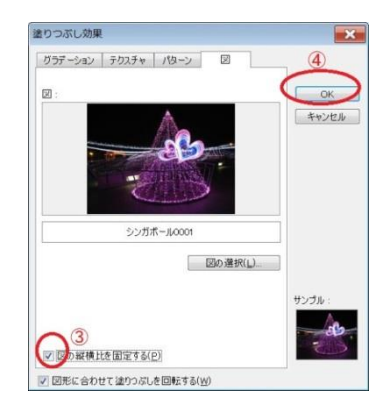

Word2010 は縁をぼかすことも可能

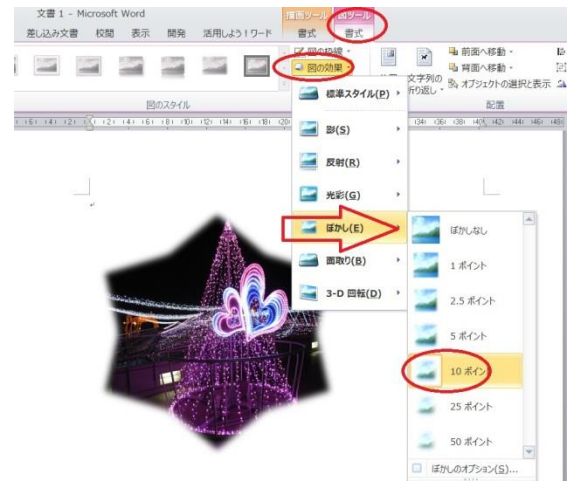

6.ファイル→名前を付けて保存

![](_page_2_Picture_8.jpeg)

![](_page_2_Picture_9.jpeg)

- 「図ツール/書式」タブ→図の効果→ぼかしで
- ※「描画ツール/書式」タブと「図ルーツ/書式」 タブとのメニューの違いに注意

ファイルの種類→webページ (htm\*html)を選択し保存

![](_page_2_Picture_13.jpeg)

もしこんな警告文が出たら、「はい」をクリック

![](_page_2_Picture_15.jpeg)

![](_page_3_Picture_0.jpeg)

**web**ページ (文書) と画像ファイルの入ったフォル ダが作られた。

8.

![](_page_3_Picture_3.jpeg)

フォルダの中は、元の jpg と、png の二つの形式の ファイルが保存されています。 周りが透明な(透過)画像として使うために png を使います。

9. 周りが透過されているか(透明になっているか)確認します

![](_page_3_Picture_6.jpeg)

新しい Word の画面に切り抜いた png ファイルを 挿入し、上に楕円を置いてみます。

![](_page_3_Picture_8.jpeg)

10.

![](_page_4_Picture_1.jpeg)

Word2003 では画像をアクティブにすると出る「図」ツールバーからも設定できます。

![](_page_4_Picture_3.jpeg)

## 11. 名前を変更し、フォルダから出して保存

![](_page_4_Picture_5.jpeg)

![](_page_4_Picture_6.jpeg)

このままではファイルを削除すると消えてしまうの で、名前を変更し、フォルダから出して保存します。